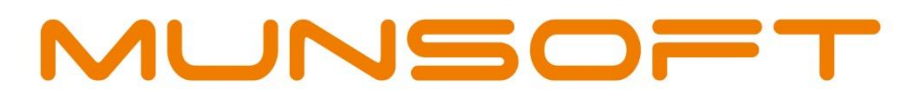

## municipal financial software

# CASHIERS

# **NEW FEATURES**

allana

Version 7.2.10

Co

Prepared by: **Munsoft Pty Ltd** 011 215 8000 | info@munsoft.co.za | www.munsoft.co.za

#### COPYRIGHT NOTICE

This document is protected by copyright under the Berne Convention and the South African Copyright Act, 98 of 1998. No part of this training manual may be reduced or transmitted in any form or by any means, electronic or mechanical, including photocopying, recording or by any information storage and retrieval system, without the written permission of Munsoft.

Whilst every effort has been made to ensure that the information contained in this training manual is accurate and complete, Munsoft, its directors, officers and employees take no responsibility for any loss or damage suffered by any person as a result of their reliance upon the information contained herein.

#### **NEW FEATURES**

The function which previously allowed a user to change the systems date and time has been disabled. Changes to the server/system date and time are no longer allowed.

| M                            |                    |            |    |                |          | × |  |  |  |
|------------------------------|--------------------|------------|----|----------------|----------|---|--|--|--|
| Current Date<br>Current Time | 09/06/2<br>13:07:5 | 2020<br>54 | Fe | ature Disableo | đ        |   |  |  |  |
| Last Changes                 | Seq                | Old Date   |    | New Date       | Operator |   |  |  |  |
| O Refresh X Cancel           |                    |            |    |                |          |   |  |  |  |

#### PRIOR RECEIPT DATE FOR CURRENT PERIOD

A cashier will be allowed to capture a back dated receipt which will fall under the current period. For this to happen, a date will have to be entered in the Receipt Date field under Cashier Control for the specific cashier, which will be set by the Cashier Administrator/Supervisor.

Example: If Saturday's receipts were not captured, the Cashier Administrator/Supervisor can set Saturday's date for the cashier to capture Saturday's receipts which will fall under the current period once posted.

| #   | Oper  | rator                | Last Active | Open | Cashup Closed | OK       | Post Closed | Upd | Prior | Receipt Date |   |
|-----|-------|----------------------|-------------|------|---------------|----------|-------------|-----|-------|--------------|---|
| 001 | S50   | Anita                | 09/06/2020  | ~    |               |          |             |     |       | 06/06/2020   | ~ |
| 002 | 2 S17 | MUNSYS_YVETTE        | 08/06/2020  |      | <b>~</b>      | <b>~</b> | <b>~</b>    |     |       |              |   |
| 003 | 3 S09 | MUNSYS_MANLDA        | 08/06/2020  |      | ~             | <b>~</b> | ✓           |     |       |              |   |
| 004 | 1 DIR | DIRECT DEPOSIT       | 03/06/2020  |      | <b>~</b>      | <b>~</b> | <b>~</b>    |     |       |              |   |
| 00  | 5 CIG | CIGICELL BILLPAYMENT | 02/06/2020  |      | ~             | <b>~</b> | •           |     |       |              |   |
| 006 | 5 POS | POST OFFICE          | 17/05/2020  |      | <b>~</b>      | <b>v</b> | <b>~</b>    |     |       |              |   |
| 007 | 7 PDY | PAYDAY               | 17/05/2020  |      | ~             | <b>~</b> | ~           |     |       |              |   |
| 008 | 3 _AT | Tshepiso             | 23/04/2020  |      | <b>~</b>      | <b>~</b> | <b>~</b>    |     |       |              |   |
| 009 | 9 S13 | MUNSYS_MARLIE        | 16/04/2020  |      | ~             | <b>~</b> | ~           |     |       |              |   |
| 010 | 236   | dominique            | 03/02/2020  |      | <b>~</b>      | <b>~</b> | <b>~</b>    |     |       |              |   |
| 01  | L 265 | WALMARIE             | 03/02/2020  |      | <b>~</b>      | ~        | •           |     |       |              |   |
| 012 | 2 078 | SYBIL JACOBS         | 03/02/2020  |      | <b>~</b>      | ~        | <b>~</b>    |     |       |              |   |
| 013 | 3 061 | STEPHANUS ESAU       | 03/02/2020  |      | ~             | ~        | ~           |     |       |              |   |
| 014 | 371   | Rita Kubashe         | 03/02/2020  |      | <b>~</b>      | <b>v</b> | <b>~</b>    |     |       |              |   |
| 01  | 5 341 | Nadjmah Abrahams     | 03/02/2020  |      | ~             | ~        | ~           |     |       |              |   |
| 016 | 5 337 | NOZAMVA GOBILE       | 03/02/2020  |      | <b>~</b>      | ~        | <b>~</b>    |     |       | ~            |   |

When a cashier is capturing receipts for a specific date (as per the Cashier Control screen), the date will be displayed in red on the capture screen. Once a cashier has captured receipts and Close for Cash Up has been completed, the receipt date will be reset to the current date.

| Cashier                | S50        | Anita     |   | Period         | 2020/05                |    |
|------------------------|------------|-----------|---|----------------|------------------------|----|
| Station                | 001        | Cashier 1 |   | Status         | CASHIER                |    |
| Payment Type           | CASH       | CASH      |   | Cashier Period | 2020/05                |    |
| Payment Date           | 09/06/2020 |           |   | Receipt Date   | 05/05/2020             |    |
| Tendered Amount        |            | 100.00    |   |                |                        |    |
| Receipt Amount         |            | 100.00    |   |                | >> Consumer Stmnt Repr | ıt |
| Available Amount       |            | 100.00    |   |                | >> Sundry Stmnt Reprnt |    |
| Change Amount          |            | 0.00      |   |                |                        |    |
| Print Original Receipt | V          |           | 1 | Reference      |                        |    |

#### **PRIOR PERIOD**

A cashier will be allowed to capture receipts for prior period **only if** the GL and Cash Book are in the prior period and Cashier period has rolled over. For this to happen the Prior option will have to be selected and a Receipt Date entered on the Cashier Control screen, which will be set by the Cashier Administrator/Supervisor. If the modules are all in the same period, the Prior option will not be active.

Receipts can be captured in both prior and current periods, but when posting, the prior period receipts will post to the prior period and current receipts will remain unposted until all modules have rolled over to the current period. (It is not necessary to specify which period receipts should post to, the program will post to prior period if GL and Cash Book modules are behind and to the current period once all modules are in the same period)

| # Ope   | rator                | Last Active | Open | Cashup Closed | OK       | Post Closed                                                                                                    | Upd | Prior    | Receipt Date |   |
|---------|----------------------|-------------|------|---------------|----------|----------------------------------------------------------------------------------------------------|-----|----------|--------------|---|
| 001 S17 | MUNSYS_YVETTE        | 08/06/2020  |      | ~             | ~        | ~                                                                                                    |     |          | ~            | ~ |
| 002 509 | MUNSYS_MANLDA        | 08/06/2020  |      | <b>~</b>      | ~        | ~                                                                                                    |     |          |              |   |
| 003 550 | Anita                | 08/06/2020  | ~    |               |          |                                                                                                    |     | <b>_</b> | 05/05/2020   |   |
| 004 DIR | DIRECT DEPOSIT       | 03/06/2020  |      | <b>~</b>      | ~        | <b>~</b>                                                                                                    |     |          |              |   |
| 005 CIG | CIGICELL BILLPAYMENT | 02/06/2020  |      | ~             | ~        | ~                                                                                                    |     |          |              |   |
| 006 POS | POST OFFICE          | 17/05/2020  |      | <b>~</b>      | ~        | <b>~</b>                                                                                                    |     |          |              |   |
| 007 PDY | PAYDAY               | 17/05/2020  |      | ~             | <b>~</b> | ~                                                                                                    |     |          |              |   |
| 008 _AT | Tshepiso             | 23/04/2020  |      | <b>V</b>      | ~        | <b>~</b>                                                                                                    |     |          |              |   |
| 009 513 | MUNSYS_MARLIE        | 16/04/2020  |      | <b>~</b>      | ~        | ~                                                                                                    |     |          |              |   |
| 010 236 | dominique            | 03/02/2020  |      | <b>V</b>      | ~        | <b>~</b>                                                                                                    |     |          |              |   |
| 011 265 | WALMARIE             | 03/02/2020  |      | ~             | ~        | ~                                                                                                    |     |          |              |   |
| 012 078 | SYBIL JACOBS         | 03/02/2020  |      | <b>~</b>      | ~        | <b>~</b>                                                                                                    |     |          |              |   |
| 013 061 | STEPHANUS ESAU       | 03/02/2020  |      | ~             | <b>~</b> | ~                                                                                                    |     |          |              |   |
| 014 371 | Rita Kubashe         | 03/02/2020  |      | <b>~</b>      | ~        | <ul> <li>Image: A set of the set of the</li></ul> |     |          |              |   |
| 015 341 | Nadjmah Abrahams     | 03/02/2020  |      | ~             | ~        | ~                                                                                                    |     |          |              |   |
| 016 337 | NOZAMVA GOBILE       | 03/02/2020  |      | <b>~</b>      | ~        | ~                                                                                                    |     |          | ~            | ~ |

When a cashier is capturing receipts for a prior period (as per the Cashier Control screen), the period will be displayed in red on the capture screen.

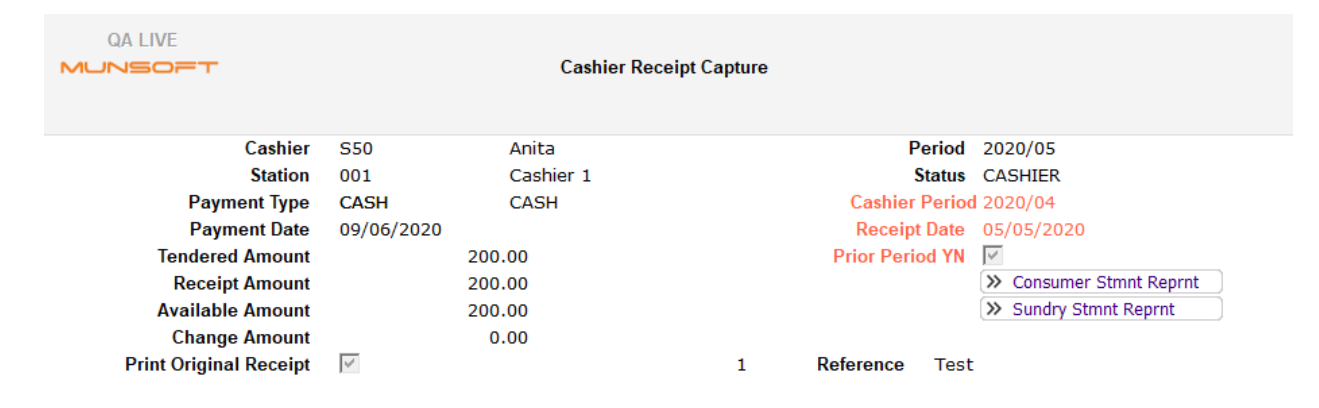

Once a cashier has captured receipts and Close for Cash Up has been completed, the Prior option will be inactive (grey) until Posting has been completed and cashier is reopened, after which it will reset to the current date and period.

| #   | Oper | ator                 | Last Active | Open | Cashup Closed | OK       | Post Closed | Upd | Prior | Receipt Date |   |
|-----|------|----------------------|-------------|------|---------------|----------|-------------|-----|-------|--------------|---|
| 001 | S50  | Anita                | 09/06/2020  |      | ~             | <b>~</b> |             |     | 1     | 05/05/2020   | ^ |
| 002 | S17  | MUNSYS_YVETTE        | 08/06/2020  |      | <b>v</b>      | ~        | <b>v</b>    |     |       |              |   |
| 003 | S09  | MUNSYS_MANLDA        | 08/06/2020  |      | ~             | ~        | ~           |     |       |              |   |
| 004 | DIR  | DIRECT DEPOSIT       | 03/06/2020  |      | <b>v</b>      | ~        | <b>~</b>    |     |       |              |   |
| 005 | CIG  | CIGICELL BILLPAYMENT | 02/06/2020  |      | <b>v</b>      | <b>~</b> | <b>v</b>    |     |       |              |   |
| 006 | POS  | POST OFFICE          | 17/05/2020  |      | <b>v</b>      | <b>~</b> | <b>v</b>    |     |       |              |   |
| 007 | PDY  | PAYDAY               | 17/05/2020  |      | ~             | <b>~</b> | <b>v</b>    |     |       |              |   |
| 008 | _AT  | Tshepiso             | 23/04/2020  |      | <b>v</b>      | ~        | <b>~</b>    |     |       |              |   |
| 009 | S13  | MUNSYS_MARLIE        | 16/04/2020  |      | ~             | ~        | ~           |     |       |              |   |
| 010 | 236  | dominique            | 03/02/2020  |      | <b>v</b>      | ~        | <b>~</b>    |     |       |              |   |
| 011 | 265  | WALMARIE             | 03/02/2020  |      | ~             | ~        | ~           |     |       |              |   |
| 012 | 078  | SYBIL JACOBS         | 03/02/2020  |      | <b>v</b>      | ~        | <b>~</b>    |     |       |              |   |
| 013 | 061  | STEPHANUS ESAU       | 03/02/2020  |      | ~             | ~        | ~           |     |       |              |   |
| 014 | 371  | Rita Kubashe         | 03/02/2020  |      | <b>v</b>      | ~        | <b>~</b>    |     |       |              |   |
| 015 | 341  | Nadjmah Abrahams     | 03/02/2020  |      | ~             | <b>~</b> | ~           |     |       |              |   |
| 016 | 337  | NOZAMVA GOBILE       | 03/02/2020  |      | <b>v</b>      | <b>v</b> | ~           |     |       |              | ¥ |

#### ALL UNPOSTED RECEIPTS

- All unposted receipts can be posted at once, instead of day by day. Once GL and Cash Book are in the same period as Cashiers, a once off posting for unposted receipts can be done.
- User will still have an option to post for a specific date for all users, specific users **OR** for all unposted receipts at once.
- If all receipts are posted at once, receipts will still be grouped by date, by cashier and by payment type in the Cash Book.

#### **IMPORTS**

If a date/period has been specified for a cashier, when selecting the cashier operator for import (e.g. DIR for Direct Deposits, EAS for Easypay, NMT for PAY@, PPV for Prepaid Vending etc.) the specified date will be indicated, meaning that the receipts will be imported to the specified period. The Receipt Date field is disabled for all imports, however, for each import you will be able to supply the IMPORT DATE which the Receipt Date will adopt. This is because you might have 3 or 4 files from over the weekend that you want to process and you want to be able to adjust the receipt date when you import the files.

You can now run through the whole day end process and open all cashiers even though cashier's period is ahead of the GL and Cash Book. Previously you would have to manually untick each tick box on the Cashier Control screen.

If you have Cash Book and GL in the prior period with Cashiers in current period, that does not mean you cannot capture current receipts. It means you can only post prior period receipts and once your GL, Cash Book and Cashiers are in the same period, then you can proceed with posting for your current period.

# MUNSOFT

### municipal financial software

011 215 8019

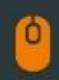

info@munsoft.co.za

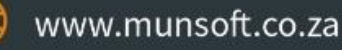

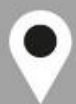

LIMPOPO OFFICE Office 10 90 Schoeman Street Polokwane Central Polokwane 0700

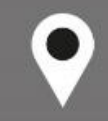

GAUTENG OFFICE Building 17, Cycad House Constantia Office Park Cnr 14th Avenue & Hendrik Potgieter Street Weltevredenpark Roodepoort 1709

KWAZULU-NATAL OFFICE Regus Business Centre 1st Floor Liberty Life Building 21 Aurora Drive Umblanga Ridge 4301

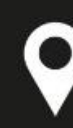

### WESTERN CAPE OFFICE

Regus Business Centre Colosseum Building Foyer 3, 1st Floor Century Way Century City Cape Town 7441

REGISTRATION NUMBER: 2001/024674/07 | VAT NUMBER:4820201004